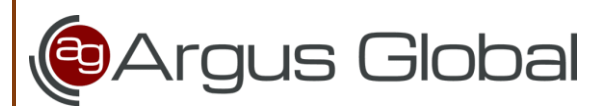

# 

Πως να κάνω τις απαραίτητες παραμετροποιήσεις;

# Δικαιολογητικά στην δομή επιχειρησιακού

Από το κεντρικό menu του Argus, μεταβείτε στο **Προγράμματα** → **Παράμετροι προγραμμάτων** → **Επιχειρησιακά** → **Δομή** - **περιεχόμενο κατάρτισης**.

| -8 | Επιγειοη  | ισιακό -    | δομή περιεγομένου κατάρτισης    |                               |                   |           |                   |          |            |          |        |             |            |      |    |
|----|-----------|-------------|---------------------------------|-------------------------------|-------------------|-----------|-------------------|----------|------------|----------|--------|-------------|------------|------|----|
| Er | חומצוו    | ισκό :      | DEMO Voucher DEMO               |                               |                   | _         |                   | _        | _          |          |        |             |            |      |    |
| E  | δικότοτες |             |                                 | Δικαιολογητικά Είδο εξετάσεων | Doòtung mail Koto | ouò De    | οίοδοι Γενι       | κà Πε    | nevôuevo   | (STOT)   |        |             |            |      |    |
|    |           | , Ticpic    |                                 | Livi condensi                 | hporona maii Kara |           |                   | Ku Tiq   | μεχομενο   | (ziui)   |        |             |            |      |    |
|    |           |             |                                 |                               | Εισαγωγή αρχ      | ικών τιμώ | ον σε είδη ε      | ισόδου ι | και δικαια | ολολυτικ | ά      |             |            |      |    |
|    | Κω        | δικός       | Περιγραφή τύπου εγγραφής        |                               | Είδος             |           |                   |          | П          | облязор  | т      |             |            |      | ^  |
|    |           | 01          | Δικαιολογητικά ομάδας κατανομής |                               | Έγγραφα καταν     | ομής      |                   |          | $\sim$     | ~        |        |             |            |      |    |
|    | *         |             |                                 |                               |                   |           |                   |          | $\sim$     | <u></u>  |        |             |            |      |    |
|    |           |             |                                 |                               |                   |           |                   |          |            |          |        |             |            |      |    |
|    |           |             |                                 |                               |                   |           |                   |          |            |          |        |             |            |      |    |
|    |           |             |                                 |                               |                   |           |                   |          |            |          |        |             |            |      |    |
|    | -         |             |                                 |                               |                   |           |                   |          |            |          |        |             |            |      | ~  |
|    | Εγγραφι   | η: <b>Ι</b> |                                 | E(0                           |                   | A-        |                   | 1.01     | 25 milled  | 4 5      |        | A VE        | 11-1       |      |    |
|    | ×ω        | O1          |                                 | E1005                         |                   | An        | юцт. Орюан<br>И И | i sign   | SignUti    | Merge 2  | ισμφ ι | ΑΠαιτ. Τ.2. | Upload. TZ |      | ^  |
|    | -         | 02          | BeBaiwan aveoveiac              | [Ζομραση]                     | δήδωση 1          |           |                   | -        |            | ~        | ī.     |             |            |      |    |
|    |           | 02          | Βιονοσπικό                      | Biovogou                      | 6                 |           |                   |          |            |          |        |             |            |      |    |
|    | -         |             | Ιοτογραφικό                     |                               | 0                 |           |                   |          |            |          |        |             |            |      |    |
|    |           |             | ]                               | ,                             |                   |           | ing there         | 1.1111   | 1.000      |          | 1.000  | LINE        | 1.000      | Land |    |
|    |           |             |                                 |                               |                   |           |                   |          |            |          |        |             |            |      |    |
|    |           |             |                                 |                               |                   |           |                   |          |            |          |        |             |            |      |    |
|    |           |             |                                 |                               |                   |           |                   |          |            |          |        |             |            |      |    |
|    |           |             |                                 |                               |                   |           |                   |          |            |          |        |             |            |      |    |
|    |           | Пε          | ριγραφή : Αίτηση συμμετοχής     |                               |                   |           |                   |          |            |          |        |             |            |      | _  |
|    |           |             |                                 |                               |                   |           |                   |          |            |          |        |             |            |      |    |
|    | 1         |             |                                 |                               |                   |           |                   |          |            |          |        |             |            |      |    |
| •  | I         |             |                                 |                               |                   |           |                   |          |            |          |        |             |            |      | Ψ. |

- Διαλέξτε το επιχειρησιακό
- Μεταβείτε στην καρτέλα Δικαιολογητικά
- Συμπληρώστε τα πεδία Κωδικός και Περιγραφή τύπου εγγραφής
- Στο πεδίο Είδος επιλέξτε από το αναδυόμενο menu:
  - Αίτηση εγγραφής καταρτιζομένων (για την ομάδα καταρτιζομένων)
  - Έγγραφα κατανομής (για την ομάδα κατανομής)
- Κάντε κλικ στο Προεπιλογή έτσι ώστε η συγκεκριμένη εγγραφή να εμφανίζεται στο Web

| Γ |    | Κωδικός | Δικαιολογητικά | Είδος                          | Απαιτ. | Upload | Sign | SignU: | : Merge | Συμφ | Απαιτ.ΥΣ Up | pload.YZ |  |
|---|----|---------|----------------|--------------------------------|--------|--------|------|--------|---------|------|-------------|----------|--|
|   | J. | 7 01    | ΣΥΜΒΑΣΗ        | Σύμβαση παρακολούθησης κατας 🗸 | ✓      |        | ~    | ~      | ~       | ~    |             |          |  |
|   | ×  | é       |                | ×                              | *      | *      | *    | ***    | *       | ***  |             |          |  |

- Στο κάτω μέρος της φόρμας συμπληρώστε τον Κωδικό
- Στο πεδίο Δικαιολογητικά προσθέστε Σύμβαση
- Στο Είδος διαλέξτε:
  - Σύμβαση παρακολούθησης καταρτιζόμενου από ομάδα καταρτιζομένων (για την ομάδα καταρτιζομένων)
  - Σύμβαση καταρτιζόμενου από ομάδα κατανομής (για την ομάδα κατανομής)
- Κάντε κλικ στα παρακάτω checkboxes (βλ. παραπάνω εικόνα):
  - 🏶 Απαίτ.
  - ✤ Sign
  - ✤ SignUs
  - ✤ Merge
  - ✤ Symf.

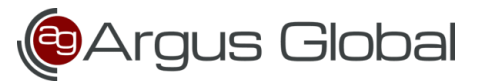

## Δημιουργία υποφακέλου σύμβασης

Στον φάκελο **shared** εντοπίστε την σύμβαση ακολουθώντας αυτό το path:

Shared\CreateForms\Voucher\2025\_Tourism\**ΣYMBAΣH\_OPT\_TOYPIΣMOY.docx** 

- Κάντε αντιγραφή τη σύμβαση
- Από τον φάκελο CreateForms μεταβείτε στον φάκελο Symf
- Δημιουργήστε έναν υποφάκελο symf
  - Σημείωση: αυτή η διαδικασία χρειάζεται διότι κατά την ενδεχόμενη αναβάθμιση όλα τα αρχεία αντικαθίστανται <u>εκτός</u> από τα αρχεία που βρίσκονται μέσα σε υποφακέλους.
- Κάντε επικόλληση την σύμβαση στον φάκελο που δημιουργήσατε

Ίδια διαδικασία χρειάζεται να γίνει και για τον WEB.

- Εντοπίστε τον φάκελο με την ιστοσελίδα σας
- Μεταβείτε στον φάκελο **Webdocs**
- Δημιουργήστε έναν υποφάκελο symf (σημαντικό να είναι το ίδιο όνομα)
- Κάντε επικόλληση την σύμβαση.

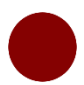

#### Σύνδεση σύμβασης στα πρότυπα επιχειρησιακού

Από το κεντρικό menu του Argus, μεταβείτε στο **Προγράμματα** → **Παράμετροι προγραμμάτων** → **Επιχειρησιακά** → **Διαχείριση επιχειρησιακών** 

| Τύπος πρ  | οτύπου      |                  |            | Προεπι   | novų                |         | Νέα τιμή        |            |
|-----------|-------------|------------------|------------|----------|---------------------|---------|-----------------|------------|
| Βεβαιώσε  | ις καταρτιζ | ομένων           |            | CreateTr | aineesBeb           |         |                 |            |
| Βεβαιώσε  | ις ΙΚΑ κατα | ρτιζομένων       |            | Company  | y\CreateTraineesBel | ЫКА     |                 |            |
| Βεβαιώσε  | ις εκπαιδευ | πών (σε επιστολ  | όχαρτο)    | Company  | /\Create_BebTraine  | r       |                 |            |
| Βεβαιώσε  | ις εκπαιδευ | τών (σε λευκό χα | αρτί)      | Company  | /\Create_BebTraine  | r_Bac   |                 |            |
| Σύμβαση   | πρακτικής ά | ίσκησης          |            | symf\Cre | ateSymfPractice     |         |                 |            |
| Σύμβαση   | ιαρακολούθ  | θησης καταρτιζό  | μενου      | symf\Cre | ateSymfTrainees     |         | symf\EYMBAEH_OP | Τ_ΤΟΥΡΙΣΜΟ |
| Συμφωνη   | τικό καταρτ | αζομένου με ετα  | ιρία πρακι | symf\Cre | ateSymfTraineeWith  | Pract   |                 |            |
| Συμφωνη   | τικό καταρτ | αζομένου από ομ  | άδα κατα   | symf\Cre | ateSymfGroupProck   | am      |                 |            |
| Συμφωνη   | τικό καταρτ | πζομένου με ανό  | ίδοχο (Ομο | symf\Cre | ateSymfOmospGrou    | pProc   |                 |            |
| Σύμβαση-  | διακανονισ  | μός              |            | symf\Cre | ateSymfContracts    |         |                 |            |
| Πρότυπο έ | ντυπο συμ   | πλήρωσης δεδομ   | ένων εισό  | Company  | y\OPSMicroDataEnt   | ry.trd> |                 |            |
| Πρότυπο έ | ντυπο συμ   | πλήρωσης δεδομ   | ένων εξόξ  | Company  | y\OPSMicroDataExil  | t.trdx  |                 |            |
| Πρότυπο κ | ενό έντυπα  | ο {docx} (απαντή | σεις αξιολ | Company  | y\E valAnswersTemp  | late.d  |                 |            |
| Εκκαθάρια | η αμοιβών   | - απόδειξη πληρι | υμής εκπαι | gen\Crea | atePayTrainersAcco  | unt     |                 |            |
| Εκκαθάρια | η αμοιβών   | - απόδειξη πληρι | υμής κατα  | gen\Crea | atePavTraineesAcco  | ount    |                 |            |

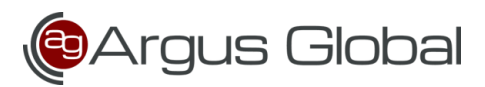

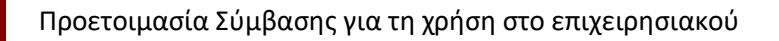

- Μεταβείτε στην καρτέλα Πρότυπα
- Από την λίστα Τύπος προτύπου εντοπίστε:
  - Σύμβαση παρακολούθησης καταρτιζόμενου (για ομάδα καταρτιζομένων)
  - Συμφωνητικό καταρτιζομένου από ομάδα κατανομής (για ομάδα κατανομής)
- Στο πεδίο Νέα τιμή (και για τους δύο τύπους προτύπου) εισάγετε το path για την σύμβαση: Symf\symf\ΣYMBAΣH\_OPT\_TOYPIΣMOY.docx.

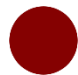

## Προβολή συμβάσεων

Στο SharpCRM μπορείτε να δείτε όλες τις συμβάσεις που έχουν ανεβάσει ήδη οι καταρτιζόμενοι.

Από το κεντρικό menu του SharpCRM, μεταβείτε στο **Έργα** → **Ομάδα** καταρτιζομένων ή Ομάδα κατανομής.

| μάδα κα | αταρτιζομένων<br>Επιλογή ομά         | Sac : 00                | )1. Βασικές Δεξ               | ιότητες / Κ           | αταρτιζόμενοι πι  | οονοάμ   | ματος      |        |              |   |                | _ |
|---------|--------------------------------------|-------------------------|-------------------------------|-----------------------|-------------------|----------|------------|--------|--------------|---|----------------|---|
| Εσωτερι | κός κωδικός ομά                      | δας: <b>92</b> 3        | 3                             |                       | Τρόπος Διεξαγι    | ωγής εξε | τάσεων :   |        |              |   |                |   |
|         |                                      |                         |                               | Σύρ                   | ετε μια στήλη εδυ | ύ για να | ομαδοποιή  | рата т | τα δεδομένα  |   |                | _ |
|         |                                      | Συμφο                   | υνητικά                       |                       |                   | Σύμβασι  | ŋ          |        |              |   |                |   |
|         | Ημ. υπογρ<br>συμφωνητικ<br>καταρτιζά | αφής<br>ού από<br>όμενο | Ημ. υπογ<br>συμφωνητι<br>φορέ | ραφής<br>κού από<br>α | Ημ. Σύμβασ        | ης       | Έχει Σύμβο | ιση    | Επώνυμο      |   | Όνομα          |   |
|         | Equals:                              | 7                       | Equals:                       | 7                     | Equals:           | 7        |            | 7      | Contains:    | 7 | Contains:      |   |
| 1       |                                      |                         |                               |                       |                   |          |            |        | ΑΤΑΛΕΙΑΔΟΥ   |   | ΣΤΑΜΑΤΙΚΗ      |   |
| 2       |                                      |                         |                               |                       |                   |          |            |        | BPAZEAH      |   | MAKPINA        |   |
| 3       |                                      |                         |                               |                       |                   |          |            |        | ΓΟΤΣΗ        |   | <b>TETPINH</b> |   |
| 4       |                                      |                         |                               |                       |                   |          |            |        | ΔΕΛΕΓΚΟΥ     |   | ΜΑΥΡΟΥΔΗΣ      |   |
| 5       |                                      |                         |                               |                       |                   |          |            |        | ΕΦΕΝΤΑΚΗΣ    |   | ΑΧΙΛΛΕΑΣ       |   |
| 6       |                                      |                         |                               |                       |                   |          |            |        | ZEPBA        |   | ΑΡΙΣΤΕΑ        |   |
| 7       |                                      |                         |                               |                       |                   |          |            |        | ΗΛΙΑΔΗΣ      |   | ΙΩΑΝΝΗΣ        |   |
| 8       |                                      |                         |                               |                       |                   |          |            |        | ΘΑΛΑΣΣΙΝΟΥ   |   | ΣΤΕΡΙΑΝΗ       |   |
| 9       |                                      |                         |                               |                       |                   |          |            |        | IFFIAH       |   | ΜΙΧΑΛΙΑ        |   |
| 10      |                                      |                         |                               |                       |                   |          |            |        | ΚΑΒΑΚΟΣ      |   | ΑΛΒΕΡΤΟΣ       |   |
| 11      |                                      |                         |                               |                       |                   |          |            |        | ΛΑΒΡΕΝΤΙΑΔΟΥ |   | ΣΜΑΡΑΓΔΗ       |   |
| 12      |                                      |                         |                               |                       |                   |          |            |        | ΜΑΓΕΙΡΑ      |   | IAEANA         |   |
|         |                                      |                         |                               |                       |                   |          |            |        |              |   |                | Þ |

- Επιλέξτε την ομάδα από το αναδυόμενο menu στο πεδίο Επιλογή ομάδας. Θα δείτε πληροφορίες σχετικά με τις συμβάσεις και συμφωνητικά στο επίπεδο ομάδας.
- Για να δείτε τα δικαιολογητικά ανά καταρτιζόμενο, πατήστε δεξί κλικ στον καταρτιζόμενο και επιλέξτε Κονσόλα ελέγχουν δικαιολογητικών. Ανοίγει η φόρμα Διαχείριση παραλαβών δικαιολογητικών / αρχείων που αφορά τον συγκεκριμένο καταρτιζόμενο.

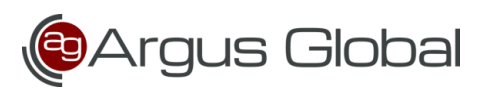

# Προετοιμασία Σύμβασης για τη χρήση στο επιχειρησιακού

| ANESTHE ANEANAPOE (XPH) - 125906810 - [1136513451]         Παρατηρήσεις         Πρωτόκολλο           Πμερομηνία         Πρωτόκολλο <ul> <li>Δεσομογήτεω</li> <li>Δεσομογήτεω</li> <li>Δεσομογήτ</li></ul>                                                                                                    | 📄 Διαχείριση παραλα | βών δικαιολογητικών / αρχείων - ΑΝΕΣΤΗΣ ΑΛ | ΕΞΑΝΔΡΟΣ (XPH) - 129506810 - [1136513451 | ]                               | _ = ×                                   |
|----------------------------------------------------------------------------------------------------|---------------------|--------------------------------------------|------------------------------------------|---------------------------------|-----------------------------------------|
| Παραλαβές - Πρωτόκολλα         Παρατηρήσεις         Πρωτ Κουλλου <ul> <li></li></ul>                                                                                                    | ΑΝΕΣΤΗΣ ΑΛΕΞΑΝΔ     | ΔPOΣ (XPH) - 129506810 - [1136513451]      |                                          |                                 | Αποθήκευση                              |
| Ημερομηνία     Πρωτάκολλο     Παροτηρήσεις     Πρωτέκουλ     Γρωτέκουλου       Δικαιολογητικό     Ελεγχος     Παροτηρήσεις προς καταφτιζόμενο     Συνδεδεμένο μέ       Δικαιολογητικό     Ελεγχος     Παροτηρήσεις προς καταφτιζόμενο     Συνδεδεμένο μέ                                                                                                    | Παραλαβές - Πρωτό   | κολλα                                      |                                          |                                 |                                         |
| <u>Δικαιολογητικά</u><br><u>Δικαιολογητικά</u><br><u>Δικαιολογ</u> | Ημερομηνία          | Πρωτόκολλο                                 | Παρατηρήσεις                             | Πρωτ. Εσωτ. Α Υπο-πρωτ.         | 🔒 Εισαγωγή νέου πρωτοκόλλου             |
| <u>Δικαιολογητικό</u><br>Δικαιολογητικό<br>Δικαιολογητικό<br>Σεγχος<br>Παρατηρήσεις προς καταρτιζόμενο<br>Συνδεδεμένο με<br>Ευσαγωγή<br>Ουλο -<br>Ουλο -                                                                                                    |                     |                                            |                                          |                                 | Αποθήκευση δικαιολογητικών στο<br>δίσκο |
| Δικαιολογητικό Έλεγχος Παρατηρήσεις τιρος καταρτιζόμενο Συνδεζειμίνο με<br>Εγγραφο                                                                                                    |                     |                                            |                                          |                                 |                                         |
| Δικαιολογητικό         Ελεγχος         Παρατηρήσεις προς καταρτιζόμενο         Συνδεδεμένο με<br>Έγγραφο         Εισαγιωγή                                                                                                    |                     |                                            |                                          |                                 |                                         |
| Δωκαιολογητικά<br>Δωκαιολογητικά Τλεγχος Παροτηρήσεις προς καταρτιζόμενο Συνδεδεμένο με<br>Εισαγωγή<br>Εισαγωγή<br>Γ γραφο<br>Γ γραφο<br>Γ                                                                                                    |                     |                                            |                                          |                                 |                                         |
| Δικαιολογητικό Ελεγχος Παρατηρήσεις προς καταρτιζόμενο Συνδιδεμένο με Εισαγιωγή                                                                                                    | Δικαιολογητικά      |                                            |                                          |                                 |                                         |
|                                                                                                    |                     | Δικαιολογητικό                             | Έλεγχος                                  | Παρατηρήσεις προς καταρτιζόμενο | Συνδεδεμένο με<br>Έγγραφο Εισαγωγή      |
|                                                                                                    | •                   |                                            |                                          |                                 |                                         |
|                                                                                                    |                     |                                            |                                          |                                 |                                         |
|                                                                                                    |                     |                                            |                                          |                                 |                                         |
|                                                                                                    |                     |                                            |                                          |                                 |                                         |
| ٩                                                                                                    |                     |                                            |                                          |                                 |                                         |
| ٩                                                                                                    |                     |                                            |                                          |                                 |                                         |
| ۹                                                                                                    |                     |                                            |                                          |                                 |                                         |
| ۹ ۱۱                                                                                                    |                     |                                            |                                          |                                 |                                         |
| ۹ ۱۱                                                                                                    |                     |                                            |                                          |                                 |                                         |
| ۲<br>۲                                                                                                    |                     |                                            |                                          |                                 |                                         |
| ۲<br>۲                                                                                                    |                     |                                            |                                          |                                 |                                         |
| ۱                                                                                                    |                     |                                            |                                          |                                 |                                         |
|                                                                                                    | •                   |                                            |                                          |                                 | 4                                       |

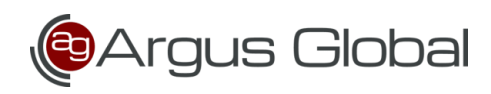